# Reisevorgänge in SAP Handbuch für Reisende

Version 1.3 12/2023

# Einleitung

Die Universität hat 2016 beschlossen, Standardverwaltungsprozesse fortlaufend zu digitalisieren. Seit 2017 wird an der Überarbeitung und Digitalisierung der Reiseprozesse gearbeitet, mit dem Ziel, die Abläufe zu beschleunigen, mehr Transparenz zu schaffen und die Zugriffsmöglichkeit auf die eigenen Daten zu erhöhen.

Digitale Workflows werden bislang für Vorgänge im Bestellwesen und in der Zeitwirtschaft genutzt, an dieser Stelle erfolgt die Ausweitung auf Dienstreisen und Reisekostenabrechnungen.

# Inhalt

## Einleitung

| 1. | Allgemeine Informationen zu Dienstreisen | 1  |
|----|------------------------------------------|----|
| 2. | Anmeldung an SAP                         | 2  |
| 3. | Navigation im Startbildschirm            | 3  |
| 4. | Dienstreiseantrag anlegen                | 5  |
| 5. | Reisekostenabrechnung                    | 12 |
| 6. | Assistenzfunktion                        | 21 |
| 7. | Einstellungen am Browser                 | 23 |
|    |                                          |    |

# 1. Allgemeine Informationen zu Dienstreisen

Zuständigkeit und Kontakt

Dezernat P/O, Abt. P/O.1 Kontaktadresse: <u>reisekosten@uni-bielefeld.de</u>

## rechtliche Rahmenbedingungen

Allgemeine Hinweise zu Dienstreisen können dem Merkblatt auf der Webseite des Personaldezernates entnommen werden.

https://www.uni-bielefeld.de/verwaltung/dezernat-p-o/dokumente/reisekosten/

#### Genehmigungsverfahren

Für Reisevorgänge im SAP gibt es grundsätzlich ein zweistufiges Genehmigungsverfahren:

- 1. Genehmigungsstufe:
   Fachliche Genehmigung auf der Ebene der Institute/ Lehrstühle/ Arbeitsgruppen
- 2. Genehmigungsstufe:
   Finanzielle Pr
  üfung auf der Ebene der Fakult
  äten/ Dezernate
- Die rechtliche Prüfung der Angaben erfolgt wie bisher auch in der zentralen Reisesachbearbeitung

#### Obligos

- Werden innerhalb eines Dienstreiseantrags geschätzte Kosten der Reise erfasst, wird daraus ein Obligo (Mittelbindung) auf den angegebenen Kontierungsobjekten gebildet.
- Das Obligo wird bei der Buchung der Reisekostenabrechnung wieder aufgelöst.

# 2. Anmeldung an SAP

## Link: https://sap-p01.uni-bielefeld.de:8203/nwbc/

Anmeldefenster (System P01 und Mandant 100 sind voreingestellt)

# SAP NetWeaver

| System:         | P01                 |   |  |
|-----------------|---------------------|---|--|
| Mandant:*       | 100                 |   |  |
| Benutzer:*      |                     |   |  |
| Kennwort:*      |                     |   |  |
| Sprache:        | Deutsch             | ~ |  |
|                 | Barrierefreiheit    |   |  |
|                 | Anmelden            |   |  |
| Kennwort ändern | Kennwort vergessen? |   |  |

Abbildung 1 SAP-Anmeldebildschirm

Bitte geben Sie Ihren SAP-Benutzernamen und das zugehörige Passwort ein.

- Bei Fragen zum Passwort wenden Sie sich bitte an den ServiceDesk des BITS (Tel. 6000).
- Bei Problemen mit dem Browser schauen Sie bitte im Kapitel "Einstellungen im Browser" nach.

# 3. Navigation im Startbildschirm

| SAP NetWeaver Business Client |             |  |  |  |  |  |
|-------------------------------|-------------|--|--|--|--|--|
| Zeitwirtschaft                | Reisekosten |  |  |  |  |  |
|                               | <u> </u>    |  |  |  |  |  |

#### Meine Reisen (Paul Mitarbeiter Zwei, 00045046)

| Alle meine Reisen (37) Meine Reiseant | räge (25) Meine Reisekostenabrechr | nungen (16) Ausstehende Reise | kostenabrechnungen (15) |
|---------------------------------------|------------------------------------|-------------------------------|-------------------------|
| 1 2                                   | 3                                  | 4                             |                         |
| Sicht: * [Standardsicht] v Neuen      | Reiseantrag anlegen Neue Reiseko   | stenabrechnung anlegen        |                         |
| Reisenummer                           | Beginndatum                        | Endedatum                     | Zielort                 |
| 74041                                 | 16.01.2019                         | 16.01.2019                    | Osnabrück               |
| 74040                                 | 14.01.2019                         | 15.01.2019                    | Berlin                  |
| 74039                                 | 03.01.2019                         | 04.01.2019                    | Dortmund                |
| 74038                                 | 24.12.2018                         | 25.12.2018                    | Paderborn               |
| 74004                                 | 03.12.2018                         | 21.12.2018                    | Dschibuti               |
| 74001                                 | 19.11.2018                         | 23.11.2018                    | Manchester              |
| 73997                                 | 29.10.2018                         | 02.11.2018                    | Köln                    |
| 73981                                 | 23.09.2018                         | 23.09.2018                    | Bielefeld               |
| 73980                                 | 20.09.2018                         | 22.09.2018                    | Aachen                  |
| 73979                                 | 15.09.2018                         | 17.09.2018                    | München                 |

Abbildung 2 Reiseworkflows Startbildschirm, Reiter "Alle meine Reisen"

Übersicht aller Reisen

Übersicht aller angelegten Reiseanträge und deren Bearbeitungsstatus

Übersicht aller bereits angelegten Reisekostenabrechnungen und deren Bearbeitungsstatus

Übersicht der angelegten, aber noch nicht gebuchten Reisekostenabrechnungen

# Suchhilfe

| Abbildung 3 Suchhilfe im Suchfenster                      |                                                           |
|-----------------------------------------------------------|-----------------------------------------------------------|
| Suche: Grund                                              | Bei allen Feldern, die rechts ein                         |
| Trefferliste: 19 Treffer für Grund gefunden               | Suchhilfeicon haben, gibt es eine detaillierte Suchhilfe. |
| Grund                                                     | e Sie können oft nach Tailen eines                        |
| Fortbildung                                               | Wortes oder einer Zahlenkette                             |
| Konferenz                                                 | suchen, indem Sie statt der                               |
| Meeting                                                   | unbekannten Teile einen Stern (*)                         |
| Schulung                                                  | eingeben.                                                 |
| Abbildung 4 Beispiel einer Trefferliste aus der Suchhilfe |                                                           |

# Markieren von einzelnen Vorgängen

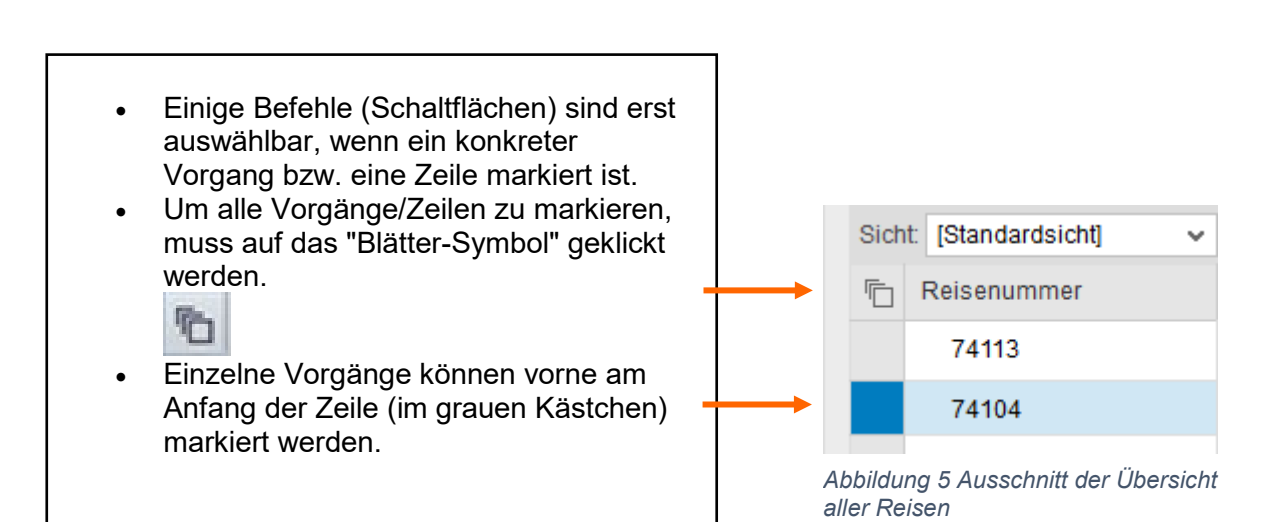

# 4. Dienstreiseantrag anlegen

Anlegen eines Dienstreiseantrags über den Button "Neuen Reiseantrag anlegen"

| AP NetWeaver I          | Business Cli | ent        |          |              |            |
|-------------------------|--------------|------------|----------|--------------|------------|
| Zeitwirtschaft          | Reisekos     | ten        |          |              |            |
| eine Reiser             | n (Paul M    | itarbe     | iter Zwe | i, 0004      | 5046)      |
| Alle meine F            | Meine        | Reiseantra | äge (25) | Meine Reisek |            |
| Sicht * [Stand          | 1ardeicht]   |            | Neuen    | Paisaantra   |            |
| Sicht: "[Standardsicht] |              | ~          | Neuen F  | Reginno      | ag aniegen |
| 74041                   |              |            |          | 16.01.2      | 010        |
| 7404                    | ۱<br>۰       |            |          | 10.01.20     |            |

Abbildung 6 Ausschnitt der Übersicht aller Reisen, Markierung des Buttons "Neuen Reiseantrag anlegen"

Der Antrag öffnet sich in einem neuen Fenster

#### a) Oberer Seitenteil

| Reiseantrag anlegen                                                                                |                       |
|----------------------------------------------------------------------------------------------------|-----------------------|
| Important     2     3     Important       Allgemeine Daten     Prüfen und senden     Abgeschlossen |                       |
| Mitarbeiter Paul Mitarbeiter Zwei ( 00060472 )                                                     |                       |
| < Voriger Schritt Prüfen > Entwurf sichern                                                         |                       |
| Reisekalender                                                                                      |                       |
| Allgemeine Daten                                                                                   |                       |
| * Beginndatum: 1 00:00 Abfahrt von Dienststätte                                                    |                       |
| * Endedatum: 1 00:00 Ankunft an Dienststätte V                                                     |                       |
| Dienstgeschäft                                                                                     |                       |
| * Dienstbeginn:                                                                                    |                       |
| * Dienstende: 1 00:00                                                                              |                       |
| Ziel<br>2 and / Region: Deutschland Großstadt •<br>* Ziel:                                         |                       |
| Weitere Ziele:                                                                                     | eine Ziele eingegeben |
| Turatzinformationan                                                                                |                       |
|                                                                                                    |                       |
| * Grund:                                                                                           | 7                     |
| Anlagen (0) Einladung/Programm o.ä. als Datei anfügen.                                             |                       |
| 4 Geschätzte Kosten: 0,00 EUR Geschätzte Kosten erfassen                                           |                       |
| Kommentar:                                                                                         |                       |
|                                                                                                    |                       |
| Vorschuss beantragen:                                                                              |                       |
| 5         Kostenzuordnung:         100,00 %                                                        | Kostenzuordnung       |

Abbildung 7 Reiseantragsformular, oberer Teil des Formulars

1

2

Hier erfolgt die Angabe zum **Beginn- und Endedatum** der Reise und des Dienstgeschäftes. Die angegebenen Zeitangaben werden automatisch in die Reisekostenabrechnung übertragen, die Uhrzeitangaben können dort noch angepasst werden.

Die Erfassung des **Reiseziels** unterteilt sich in zwei Informationen. "Land/Region" – Hier ist eine Auswahltabelle der gem. Landesreisekostenrecht unterschiedlich abrechenbaren Länder und Regionen hinterlegt. Für einige Länder gibt es für verschiedene Regionen (z. B. USA New York, USA Los Angeles, USA Miami...) mit verschiedenen Höchstbeträgen für Übernachtungen und Tagegeld.

Wird die Reise vom Reiseziel aus nahtlos zu einem weiteren Reiseziel fortgesetzt, kann dies als ein Reisevorgang unter Angabe eines Zwischenziels unter "Weitere Ziele" angegeben werden (z. B. 01.03. – 03.03. nach Berlin und 04.03. – 05.03. von Berlin nach Hamburg).

Für die Angabe des **Reisegrunds** ist ein Freitextfeld vorgegeben. Die zuletzt vom jeweiligen Reisenden erfassten Reisegründe sind über den Button am Ende der Zeile wiederauswählbar.

Der Grund und die Zeiten der Reise sind nachzuweisen, z. B. in Form einer Einladung oder eines Tagungsprogramms etc... Dies kann über den Button "**Anlagen**" als pdf hochgeladen/angehängt werden und ist damit Teil des Reiseantrags. (Vor dem Hochladen muss der Antrag gesichert werden.) Wenn es keine Einladung etc. gibt, ist über den Button "Anlagen" ein entsprechender **Hinweis** aufzunehmen.

Im Bereich "**Geschätzte Kosten**" besteht die Möglichkeit, bekannte oder zu erwartende Kosten, die im Rahmen der Reise entstehen können, mit einem Schätzwert zu erfassen. Die Erfassung führt zum einen dazu, dass aus diesen Angaben ein Obligo/eine Mittelbindung auf dem

anzugebenden Kontierungselement gebildet wird. Zudem wird über die Angaben von geschätzten Kosten gesteuert, ob und in welcher Höhe eine Vorschusszahlung ausgelöst werden kann. Die am häufigsten vorkommenden Kostenarten werden in der Detailübersicht (über den Button "Geschätzte Kosten erfassen" erreichbar) angezeigt.

3

5

Die Angaben können als Entwurf zwischengespeichert bzw. per "Annehmen" final gespeichert werden.

Grundsätzlich kann im Rahmen des Reiseantrags ein **Vorschuss** mit beantragt werden. Dies ist möglich, wenn die Summe der geschätzten Kosten über 200 € liegt. Ein Vorschuss wird mit 80% der angegebenen Kostenschätzung berechnet.

| Voriger Schritt     Annehmen     Entwurf sichern |                   |     |  |  |  |  |  |
|--------------------------------------------------|-------------------|-----|--|--|--|--|--|
|                                                  |                   |     |  |  |  |  |  |
| Geschätzte Kosten                                |                   |     |  |  |  |  |  |
| Berechnen                                        |                   |     |  |  |  |  |  |
| Reisemittel                                      | Geschätzte Kosten | Wä  |  |  |  |  |  |
| Bahn                                             | 0,00              | EUR |  |  |  |  |  |
| Flugzeug                                         | 0,00              | EUR |  |  |  |  |  |
| Mietwagen                                        | 0,00              | EUR |  |  |  |  |  |
| Unterkunft                                       | 0,00              | EUR |  |  |  |  |  |
| Tagungsgebühr                                    | 0,00              | EUR |  |  |  |  |  |
| Zuschuss von dritter Seite                       | 0,00              | EUR |  |  |  |  |  |
| Sonstiges                                        | 0,00              | EUR |  |  |  |  |  |
| Summe                                            | 0,00              | EUR |  |  |  |  |  |
|                                                  |                   |     |  |  |  |  |  |
|                                                  |                   |     |  |  |  |  |  |
| Voriger Schritt     Annehmen                     | Entwurf sichern   |     |  |  |  |  |  |

Abbildung 8 Detailangaben zu geschätzten Koaten

Unterhalb der Felder für die Angabe geschätzter Kosten befindet sich ein allgemeines Kommentarfeld. Hierüber

können der/dem Genehmiger\*in zusätzliche Informationen übermittelt werden.

Im Dienstreiseantrag ist zum Zeitpunkt der Anlage noch keine **Kostenzuordnung** bzw. Kontierung hinterlegt. Über den Button "Kostenzuordnung" wird in ein separates Fenster verzweigt, in dem die Angabe von Kostenstelle und/oder PSP-Element erfolgen kann. Eine prozentuale Kostenverteilung auf mehrere Kontierungselemente ist möglich.

Die Angaben können als Entwurf zwischengespeichert bzw. per "Annehmen" final gespeichert werden.

Über die Angaben der Kontierung wird im weiteren Verlauf die/der für diese Kontierung/en zuständige Genehmiger\*in angesteuert, um den Reiseantrag budgetmäßig freizugeben. Die Budgetfreigabe erfolgt in der Reihenfolge der Freigabeschritte nach der fachlichen Freigabe durch die/den Vorgesetzte/n.

## b) Unterer Seitenteil

| Zu genehmig                                                                                                    | jende Transportmittel                          |                                                                                                    |  |  |  |  |  |  |
|----------------------------------------------------------------------------------------------------|------------------------------------------------|----------------------------------------------------------------------------------------------------|--|--|--|--|--|--|
| Bei der Wahl des Beförderungsmittels sind neben wirtschaftlichen Gesichtspunkten insbesondere Aspekte des<br>Klimaschutzes zu berücksichtigen. Bei Nutzung der Bahn aus umweltpolitischen Gründen werden die notwendigen<br>Kosten erstattet, auch wenn dadurch höhere Kosten entstehen (z.B. zusätzliche Übernachtungskosten). |                                                |                                                                                                    |  |  |  |  |  |  |
|                                                                                                    | Bahn:                                          |                                                                                                    |  |  |  |  |  |  |
|                                                                                                    | Flugzeug:                                      |                                                                                                    |  |  |  |  |  |  |
| 6                                                                                                    | sonst. öff. Verkehrsmittel:                    |                                                                                                    |  |  |  |  |  |  |
|                                                                                                    | Dienstwagen/Mietwagen:                         |                                                                                                    |  |  |  |  |  |  |
|                                                                                                    | Privatfahrzeug:                                |                                                                                                    |  |  |  |  |  |  |
|                                                                                                    | Fahrrad, Zweirädriges KFZ:                     |                                                                                                    |  |  |  |  |  |  |
|                                                                                                    |                                                | Begründung Flugzeug:                                                                                                    |  |  |  |  |  |  |
|                                                                                                    |                                                | Begründung Dienstwagen/ Mietwagen:                                                                                                    |  |  |  |  |  |  |
|                                                                                                    |                                                |                                                                                                    |  |  |  |  |  |  |
| Fahrtstrecke                                                                                                    |                                                |                                                                                                    |  |  |  |  |  |  |
| 7                                                                                                    | Ich bin Mitfahrer:<br>Ich nehme Mitfahrer mit: | Anzahl Mitfahrer: 0 Bitte geben Sie die Namen der Mitfahrer im Kommentarfeld an.                                                                |  |  |  |  |  |  |
| Zusatzdaten                                                                                                    |                                                |                                                                                                    |  |  |  |  |  |  |
| Verzicht                                                                                                    | auf Kostenerstattung Tagegeld:                 |                                                                                                    |  |  |  |  |  |  |
| Verzicht auf K                                                                                                    | ostenerstattung Übernachtung:                  |                                                                                                    |  |  |  |  |  |  |
| Verzicht                                                                                                    | auf Kostenerstattung Komplett:                 |                                                                                                    |  |  |  |  |  |  |
|                                                                                                    | · · · ·                                        | Ist insbesondere durch Nutzung digitaler Kommunikationsmöglichkeiten eine kostengünstigere Friedigung des Dienstgeschäftes möglich? 🔾 Ja 💽 Neig |  |  |  |  |  |  |
|                                                                                                    |                                                |                                                                                                    |  |  |  |  |  |  |
| Bitte informieren Sie im Falle einer Auslandsreise das Dekanat Ihrer Fakultät bzw. die Leitung Ihrer Einrichtung.                                                                                                    |                                                |                                                                                                    |  |  |  |  |  |  |
| Voriger Schritt     Prüfen >     Entwurf sichern                                                                                                    |                                                |                                                                                                    |  |  |  |  |  |  |

Abbildung 9 Reiseantragsformular, unterer Teil des Formulars

6

7

Bitte geben Sie an, mit welchem **Transportmittel** Sie reisen werden. Hierbei ist zu beachten, dass diese Angaben verbindlich sind. Bei den Transportmitteln "Flugzeug" und "Dienstwagen/Mietwagen" sind bei Inlandsreisen in den jeweiligen Kommentarfeldern verpflichtend Begründungen für die Wahl dieser Transportmittel anzugeben.

Fahren Sie bei jemandem im PKW mit (z. B. bei Kollegen), reicht die Angabe "Ich bin Mitfahrer".

Fahren Sie selbst im privaten PKW und nehmen Kollegen mit, markieren Sie bitte "Ich nehme Mitfahrer mit". Die Anzahl der Mitreisenden sind dabei anzugeben, die Namen der Mitreisenden geben Sie bitte im allgemeinen Kommentarfeld an.

<sup>8</sup>Zusatzdaten: Sollten Sie teilweise oder komplett auf die Kostenerstattung verzichten, können Sie dies unter den Zusatzdaten entsprechend auswählen. Eine Verzichtserklärung an dieser Stelle lässt sich später in der Reisekostenabrechnung nicht zurücknehmen. Umgekehrt kann der Verzicht auf Kostenerstattung auch erst später in der Reisekostenabrechnung angegeben werden.

Bei Verzicht auf eine Kostenerstattung sollte trotzdem eine Reisekostenabrechnung durchgeführt werden. Wenn den Reisenden Kosten entstanden sind, die nicht erstattet werden, werden diese im Abrechnungsbescheid als Werbungskosten ausgewiesen und können gegenüber dem Finanzamt geltend gemacht werden.

Zuletzt ist eine Angabe zu machen, ob für das Dienstgeschäft eine digitale und damit kostengünstigere Alternative möglich ist. Falls die Reise trotzdem durchgeführt werden soll, ist dies im Kommentarfeld zu begründen.

Über den Button "**Prüfen**" werden die erfassten Daten auf Vollständigkeit (bei Pflichtfeldern) geprüft und der Vorgang wird auf die abschließende Seite weitergeleitet.

## c) abschließende Seite

| Allgemeine Daten Prüfen und se                                                               | anden Abgeschlossen                                                                                                    |
|----------------------------------------------------------------------------------------------|----------------------------------------------------------------------------------------------------|
| Mitarbeiter Paul Mitarbeiter Zwei ( 0004504                                                  | 46) Beginndatum 16.01.2019 Endedatum 16.01.2019                                                                                                    |
| Voriger Schritt Sichern und zur Genehmi                                                      | igung senden                                                                                                    |
| 9                                                                                            |                                                                                                    |
| Abschließende Aktion                                                                         |                                                                                                    |
| O Entwurf sichern                                                                            | Ich möchte meinen Reiseantrag sichern und zu einem späteren Zeitpunkt senden                                                                             |
| • Sichern und zur Genehmigung senden                                                         | Ich möchte meinen Reiseantrag sichern und jetzt zur weiteren Bearbeitung senden<br>Ich bestätige, dass ich alle Daten nach bestem Wissen eingegeben habe |
| * Genehmiger:                                                                                | ✓                                                                                                    |
| Übersicht       10         Die Angaben zur Berechnung der Reisekon         Geschätzte Kosten | stenerstattung und Auszahlung sind bis zur Prüfung durch die Reisekostenstelle un                                                                        |
| Antragsformular anzeigen                                                                     |                                                                                                    |
| Voriger Schritt     Sichern und zur Genehmi     9                                            | igung senden                                                                                                    |

Abbildung 10 Reiseantragsformular, abschließende Seite

Über den Button "Sichern und zur Genehmigung senden" kann der Dienstreiseantrag zur Genehmigung an die/den fachlich Vorgesetzte/n sowie die/den Budgetverantwortliche/n geschickt werden. Die abschließende Bearbeitung erfolgt in der Abteilung für Reisekosten in Dezernat P/O.

10

9

Beschäftigte, die in mehreren Bereichen beschäftigt sind und mehrere fachliche Vorgesetzte haben, können unter "\*Genehmiger" aus den in SAP hinterlegten Genehmigern auswählen, welche/r Vorgesetzte/r für den jeweiligen Dienstreiseantrag zuständig ist.

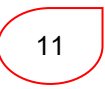

Die Daten des digitalen Dienstreiseantrags werden in ein Formular übertragen. Dieses ersetzt den bisherigen Papier-Dienstreiseantrag, welcher derzeit nach erfolgter Genehmigung an die Reisenden per Hauspost geschickt wird.

Über den Button "Antragsformular anzeigen" kann man sich an dieser Stelle den Entwurf des Formulars anzeigen. Sobald der Dienstreiseantrag fachlich und budgetseitig genehmigt sowie in der Reisekostenabteilung geprüft wurde, steht das Formular in der endgültigen Version jederzeit abrufbar zur Verfügung.

Zudem erhalten die Reisenden eine Infomail, sobald ein Reiseantrag genehmigt oder abgelehnt wurde.

## d) abgelehnte Dienstreiseanträge

Wurde ein Dienstreiseantrag abgelehnt, weil z. B. Angaben überarbeitet werden sollen, kann dies über "Ändern" des betreffenden und zu markierenden Reiseantrags erfolgen. Der Reiseantrag wird anschließend erneut zur Genehmigung in den Workflow übertragen.

Ein endgültig abgelehnter Reiseantrag bleibt in der Übersicht der/des Reisenden stehen, bis sie/er diesen Antrag selbst gelöscht hat. Hierfür ist der betreffende Reiseantrag zu markieren und kann per Button "Löschen" entfernt werden.

## e) Löschen von Reiseanträgen

Das Löschen eines Reiseantrags ist durch die Reisenden selbst möglich, so lange der Reiseantrag noch nicht genehmigt wurde oder sobald der Antrag abgelehnt wurde. Das Löschen erfolgt in der Übersicht der Reisevorgänge (Reiter" "Meine Reiseanträge"), in dem die betr. Reise markiert und per Button "Löschen" entfernt wird.

Ein bereits genehmigter Reiseantrag kann, weil die Reise z. B. nicht angetreten wird, nur vom Reisekostenbereich in Dez. P/O gelöscht werden.

## f) Bearbeitungsstatus und Ansicht des Reiseantrags-Formulars

| eine Reisen (Paul Mitarbeiter Zwei, 00045046)                                                                                                    |                  |                 |              |                       |                             |                    |  |  |
|----------------------------------------------------------------------------------------------------|------------------|-----------------|--------------|-----------------------|-----------------------------|--------------------|--|--|
| Alle meine Reisen (Aktualisierungsvorgang läuft) Meine Reiseanträge (29) Meine Reisekostenabrechnungen (16) Ausstehende Reisekostenabrechnungen (15) |                  |                 |              |                       |                             |                    |  |  |
|                                                                                                    |                  |                 |              |                       |                             |                    |  |  |
| Sicht: [Standardsicht]                                                                                                    | Anzeigen/Drucken | Ändern Kopieren | Löschen Neue | en Reiseantrag anlege | n                           |                    |  |  |
| Reisenummer                                                                                                    | Beginndatum      | Endedatum       | Zielort      | Grund                 | Bearbeitungsstatus          | Genehmigungsstatus |  |  |
| 74041                                                                                                    | 16.01.2019       | 16.01.2019      | Osnabrück    | Fortbildung           | Freigegeben zur Genehmigung | Antrag erfasst     |  |  |
| 74040                                                                                                    | 14.01.2019       | 15.01.2019      | Berlin       | Fortbildung           | Freigegeben zur Genehmigung | Antrag erfasst     |  |  |
| 74039                                                                                                    | 03.01.2019       | 04.01.2019      | Dortmund     | Tagung                | Freigegeben zur Genehmigung | Antrag erfasst     |  |  |
| 74038                                                                                                    | 24.12.2018       | 25.12.2018      | Paderborn    | Test Workflow         | Freigegeben zur Genehmigung | Antrag erfasst     |  |  |
| 74004                                                                                                    | 03.12.2018       | 21.12.2018      | Dschibuti    | Projektbesprechung    | Freigegeben zur Genehmigung | Antrag erfasst     |  |  |
| 74001                                                                                                    | 19.11.2018       | 23.11.2018      | Manchester   | Test Sitzung          | Genehmigt                   | Antrag genehmigt   |  |  |
| 73997                                                                                                    | 29.10.2018       | 02.11.2018      | Köln         | Konferenz             | Freigegeben zur Genehmigung | Antrag erfasst     |  |  |
| 73973                                                                                                    | 13.11.2018       | 16.11.2018      | München      | Fortbildung           | Freigegeben zur Genehmigung | Antrag erfasst     |  |  |
| 73970                                                                                                    | 05.11.2018       | 07.11.2018      | Hannover     | Fortbildung           | Freigegeben zur Genehmigung | Antrag genehmigt   |  |  |
| 73966                                                                                                    | 08.11.2018       | 09.11.2018      | Berlin       | Tagung                | Freigegeben zur Genehmigung | Antrag erfasst     |  |  |

Abbildung 11 Reiseworkflows Startbildschirm, Reiter "Meine Reiseanträge"

Zurück auf dem Einstiegsbild kann in den Spalten "Bearbeitungsstatus" und "Genehmigungsstatus" nachverfolgt werden, ob sich ein Dienstreiseantrag noch im Genehmigungsprozess befindet oder die Genehmigung bereits erfolgt ist.

Für den Bearbeitungsstatus gelten folgende Kategorien:

- Entwurf der Reiseantrag wurde gespeichert, aber noch nicht zur Genehmigung abgeschickt
- Freigegeben zur Genehmigung der Reisevorgang befindet sich noch in einem der Genehmigungsschritte
- Genehmigt der Reiseantrag wurde in allen Genehmigungsschritten genehmigt
- Genehmigt und abgerechnet der Reisevorgang ist abgerechnet
- Übergeleitet FiBu der Reisevorgang ist an die Finanzbuchhaltung zur Überweisung übergeben worden

Bei Reisen im Genehmigungsstatus "Antrag genehmigt" kann das Reiseantragsformular, welches den bisher per Hauspost verschickten genehmigten Reiseantrag ersetzt, eingesehen werden. Hierzu muss die betreffende Reise markiert werden, über den Button "Anzeigen/Drucken" kann das Formular aufgerufen werden.

Änderungen an einem bereits genehmigten Reiseantrag sind bis zum Tag vor dem Reisebeginndatum möglich. Eine Änderung löst einen erneuten Genehmigungsprozess aus.

# 5. Reisekostenabrechnung

| /leine Reisen (Johanna Mita  | rbeiter Eins, 00045045)        |                               |                             |             |                                              |
|------------------------------|--------------------------------|-------------------------------|-----------------------------|-------------|----------------------------------------------|
| Alle meine Reisen (19) Meine | Reiseanträge (19) Meine Reisel | kostenabrechnungen (6) Ausst  | ehende Reisekostenabrechnun | gen (6)     |                                              |
|                              |                                |                               |                             |             |                                              |
| Sicht: [Standardsicht] 🗸     | Neuen Reiseantrag anlegen      | Neue Reisekostenabrechnung ar | llegen                      |             |                                              |
| Reisenummer                  | Beginndatum                    | Endedatum                     | Zielort                     | Grund       | Empfohlene Aktionen                          |
| 74211                        | 20.01.2020                     | 21.01.2020                    | Hannover                    | Tagung      | Ändern des Reiseantrags                      |
| 74206                        | 07.01.2020                     | 08.01.2020                    | Manchester                  | Tagung      | Ändern des Reiseantrags                      |
| 74205                        | 13.01.2020                     | 14.01.2020                    | Hannover                    | Tagung      | Ändern der genehmigten Reisekostenabrechnung |
| 74203                        | 10.12.2019                     | 10.12.2019                    | Düsseldorf                  | Test CR 17  | Ändern des Reiseantrags                      |
| 74191                        | 04.11.2019                     | 04.11.2019                    | Hamburg                     | Schulung    | Ändern des Reiseantrags                      |
| 74181                        | 16.10.2019                     | 16.10.2019                    | Hannover                    | Tagung      | Ändern des Reiseantrags                      |
| 74166                        | 02.08.2019                     | 02.08.2019                    | Dortmund                    | Austausch   | Vervollständigen der Reisekostenabrechnung   |
| 74165                        | 01.08.2019                     | 01.08.2019                    | Hamburg                     | Tagung      | Ändern des Reiseantrags                      |
| 74164                        | 31.07.2019                     | 31.07.2019                    | Münster                     | Fortbildung | Ändern des Reiseantrags                      |
| 74163                        | 30.07.2019                     | 30.07.2019                    | Dortmund                    | Tagung      | Ändern des Reiseantrags                      |

Abbildung 12 Reiseworkflows Startbildschirm, Reiter "Alle meine Reisen"

Das Anlegen einer Reisekostenabrechnung soll möglichst zeitnah nach Abschluss der Reise erfolgen, sobald alle abrechenbaren Belege vorliegen.

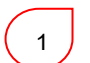

Im Startbild wird im Reiter "Alle meine Reisen" in der Spalte "Empfohlene Aktionen" angezeigt, für welche abgeschlossenen Reisen eine Abrechnung angelegt werden kann. Alternativ kann über die Übersicht der angelegten Reiseanträge (Reiter "Meine Reiseanträge") die betreffende Reise markiert und von dort aus über die Spalte "Reisekostenabrechnung" die Anlage erfolgen.

Für die Abrechnung einer Reise werden die Daten aus dem zugehörigen Reiseantrag übernommen, sodass ggf. nur noch die konkreten Reisezeiten sowie die tatsächlich entstandenen Kosten erfasst werden müssen.

Das Anlegen einer Reisekostenabrechnung ohne zuvor angelegten Reiseantrag ist nicht möglich. <u>Beschäftigte mit einer allgemeinen Dienstreisegenehmigung</u> sollen ebenso einen Reiseantrag anlegen, auch wenn hier keine Genehmigung erfolgen muss. Hierdurch wird sichergestellt, dass Reisekosten, die bereits im Vorfeld einer Reise entstehen und direkt durch die Universität bezahlt werden, der konkreten Reise zugeordnet werden können. Dazu gehören Flug- und Bahntickets, die über das Reisebüro bzw. das Bahnportal zu Lasten der Universität gebucht werden können als auch z. B. Tagungsgebühren, die oft im Vorfeld zu bezahlen sind.

Außerdem wird mit der Anlage des Antrages das Vorliegen einer Dienstreise i. S. d. Unfallschutzes dokumentiert.

Abrechnung – Auswahl des Abrechnungsschemas

| Reisekostenabrechnung auf der Basis des Reiseantrags ( 74017 ) anlegen |
|------------------------------------------------------------------------|
| Mitarbeiter Johanna Mitarbeiter Eins ( 00045045 )                      |
| Starten                                                                |
|                                                                        |
| Schema-Auswahl<br>* Schema:                                            |

Abbildung 13 Startbildschirm der Reisekostenabrechnung, Auswahl des Reiseschemas

Hier muss für die Abrechnung ausgewählt werden, ob das Berechnungsschema für Inlands- oder Auslandsreisen genutzt werden soll. Entscheidend für Wahl ist das Land des Reiseziels. Der Unterschied der beiden Schemas liegt in den gesetzlich geregelten Tagessätzen.

#### a) allgemeine Daten aus dem Dienstreiseantrag

| Mitarbeiter Johanna Mitarbeiter Eins ( 00045045                                       | ) Schema Inlandsreise             |                                        |                        |                             |
|---------------------------------------------------------------------------------------|-----------------------------------|----------------------------------------|------------------------|-----------------------------|
| <ul> <li>✓ Voriger Schritt</li> <li>Belege erfassen &gt;</li> <li>Entwurft</li> </ul> | fsichern                          |                                        |                        |                             |
| Reisekalender                                                                         |                                   |                                        |                        |                             |
| Allgemeine Daten                                                                      |                                   |                                        |                        |                             |
| * Beginndatum:                                                                        | 13.01.2020 🛅 07:00                | Abfahrt von Dienststätte               | ,                      |                             |
| (1) Endedatum:                                                                        | 14.01.2020 🚹 17:30                | Ankunft an Dienststätte                | •                      |                             |
|                                                                                       |                                   |                                        |                        |                             |
| Ziel                                                                                  |                                   |                                        |                        |                             |
| Wenn das Reiseziel nicht in einer Großstadt (ab 100.0                                 | 000 Einwohnern) liegt, wählen Sie | bitte "Deutschland!" als Land/Region s | tatt der Vorbelegung ' | "Deutschland Großstadt"     |
| Land / Region:                                                                        | Deutschland Großstadt             |                                        |                        |                             |
| 2 Ziel:                                                                               | Hannover                          |                                        |                        |                             |
|                                                                                       |                                   |                                        |                        |                             |
| Weitere Ziele:                                                                        | Keine Ziele eingegeben            |                                        |                        | Weitere Reiseziele erfassen |
|                                                                                       |                                   |                                        |                        |                             |
| Zusatzinformationen                                                                   |                                   |                                        |                        |                             |
| Reiseart, gesetzlich:                                                                 | Dienstreise                       | <b>v</b>                               |                        |                             |
| Grund:                                                                                | Tagung                            |                                        |                        |                             |
|                                                                                       | Anlagen (1) Einladung/Progra      | mm o.ä. als Datei anfügen.             |                        |                             |
|                                                                                       |                                   |                                        |                        |                             |
| Kommentar:                                                                            |                                   |                                        |                        |                             |
|                                                                                       |                                   |                                        |                        |                             |

Abbildung 14 Reiseabrechnungsformular, Felder Reisezeit, Reiseziel, Reisegrund

1

2

Allgemeine Daten wie die Reisedaten (Tage und Uhrzeiten) werden aus dem betr. Antrag übernommen. Falls die tatsächlichen Reisedaten von den beantragten abweichen (z. B. wegen eines längeren Dienstgeschäftes oder Zugverspätungen), können sie an dieser Stelle überarbeitet werden.

Die Angaben zum Reiseziel und Reisegrund werden aus dem betr. Antrag übernommen und können in der Abrechnung nicht überarbeitet werden.

| Keine Erstattung der Reise<br>Leistungen und Zuwendungen von dritter Seite<br>Vorschuss beantrager<br>3 Kostenzuordnung | 100,00 % Kostenstelle 30000200                                                                                             |
|----------------------------------------------------------------------------------------------------|----------------------------------------------------------------------------------------------------|
| Tagegeld und Übernachtungsgeld<br>Tagegeld<br>Ubernachtungsgeld                                                         | <ul> <li>Anzahl der Abzüge:</li> <li>Anzahl der Abzüge:</li> <li>Anzahl der Abzüge:</li> <li>Anzahl der Abzüge:</li> </ul> |
| Wegstrecke<br>Gesamtentfernung                                                                                          | : 0 km Fahrzeugart: PKW                                                                                                    |
| Voriger Schritt     Belege erfassen      Entw                                                                           | urf sichern                                                                                                    |

Abbildung 15 Reiseabrechnungsformular, Felder Reisekostenzuschuss Dritter, Tagegeld, Wegstrecke

Über "Keine Erstattung der Reise" kann auch im Rahmen der Reisekostenabrechnung auf die Kostenerstattung verzichtet werden, falls dies im Reiseantrag noch nicht erfolgt ist. Die entstandenen Kosten werden dann als Werbungskosten ausgewiesen.

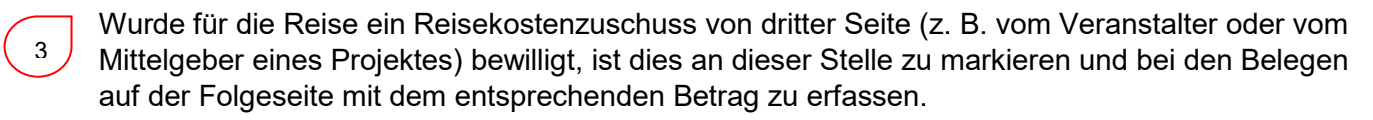

4

Die Gewährung von Tagegeld ist grundsätzlich voreingestellt. Zur Verfügung gestellte Mahlzeiten (z. B. Frühstück im Hotel oder Verpflegung im Hotel bzw. auf Tagungen) sind in Form von Abzügen vom Tagegeld zu erfassen.

Falls bei einer mehrtägigen Reise kein Hotel in Anspruch genommen wird (z. B. Übernachtung bei Verwandten/Bekannten), kann in diesen Fällen ein Übernachtungsgeld beantragt werden. Pro Nacht werden 20 € gewährt.

(5)

Unter "Wegstrecke" ist die Zahl der mit dem eigenen Fahrzeug zurückgelegten Kilometer anzugeben. Abhängig von der Auswahl eines triftigen Grundes wird die Höhe der Kilometerpauschale in € berechnet. Unter "Details zur Wegstrecke erfassen" können Angaben zur Zahl mitgenommener Personen oder Zusatzgepäck gemacht werden.

Über den Button "Belege erfassen" werden die erfassten Daten auf Vollständigkeit (bei Pflichtfeldern) geprüft und der Vorgang wird auf die abschließende Seite weitergeleitet.

### b) Erfassung von entstandenen Kosten

|   | I≯<br>Mi<br>< Va | Allgem<br>tarbeiter           | Johanna  | n Belege erfas<br>Mitarbeiter Eins ( 00<br>fen >   Entwurf s | odesen<br>045045 )<br>sichern | Schema                | senc | den Abgesch  | Iossen     | 020 Ende | edatum 14.01.20 | 20 |
|---|------------------|-------------------------------|----------|--------------------------------------------------------------|-------------------------------|-----------------------|------|--------------|------------|----------|-----------------|----|
| E | Bele<br>Ne       | e <b>ge die</b><br>uer Eintra | g Kopi   | isekostenabred<br>eren Löschen E                             | <b>chnung</b><br>Belege vei   | <b>j</b><br>rbinden B | eleg | je trennen   |            |          |                 |    |
|   | ē                | Nr.                           | Status   | Spesenart                                                    |                               | Belegbetrag           |      | Belegwährung | Belegdatum | Betrag   | Hauswährung     |    |
|   | ]                | 001                           |          | 001 Hotel                                                    |                               | 0,                    | 00   | Euro         | 13.01.2020 | 0,00     | Euro            |    |
| 1 | )                | 002                           |          | 002 Flug                                                     |                               | 0,                    | 00   | Euro         | 13.01.2020 | 0,00     | Euro            |    |
|   |                  | 003                           |          | 003 Bahn                                                     |                               | 0,                    | 00   | Euro         | 13.01.2020 | 0,00     | Euro            |    |
|   |                  | 004                           |          | 004 Nahverkehr                                               |                               | 0,                    | 00   | Euro         | 13.01.2020 | 0,00     | Euro            |    |
|   |                  | 005                           |          | 005 Taxi                                                     |                               | 0,                    | 00   | Euro         | 13.01.2020 | 0,00     | Euro            |    |
|   |                  | 006                           |          | 006 Tagungsgbühr                                             |                               | 0,                    | 00   | Euro         | 13.01.2020 | 0,00     | Euro            |    |
|   |                  | 007                           |          | 007 RK-Zuschuss D                                            | Dritter                       | 0,                    | 00   | Euro         | 13.01.2020 | 0,00     | Euro            |    |
|   |                  | 800                           | •        | 008 Sonstiges                                                |                               | 0,                    | 00   | Euro         | 13.01.2020 | 0,00     | Euro            |    |
| 1 |                  |                               |          |                                                              |                               |                       |      |              |            |          |                 |    |
|   |                  |                               |          |                                                              |                               |                       |      |              |            |          |                 |    |
|   |                  |                               |          |                                                              |                               |                       |      |              |            |          |                 |    |
|   | < Va             | origer Sch                    | ritt Prü | fen > Entwurf s                                              | sichern                       |                       |      |              |            |          |                 |    |

Abbildung 16 Reisekostenabrechnungsformular, Kosten pro Spesenart

Auf der zweiten Seite der Reisekostenabrechnung erfolgt die Erfassung der Kosten, die der/dem Reisenden selbst entstanden sind. Wurde z. B. ein Bahnticket oder ein Hotelzimmer auf Rechnung der Universität gebucht, ist dies hier nicht anzugeben, die Zuordnung dieser Kosten erfolgt durch die Reisekostenstelle.

Die gängigsten Kosten- oder Spesenarten sind hier bereits vorbelegt. Durch einen Mausklick in die jeweilige betreffende Zeile öffnet sich ein Detailfenster, um für die gewählte Spesenart einen konkreten Wert (Feld "Belegbetrag") angeben zu können.

## → Detailfenster zu den Belegen

| Bele       | ege di     | eser Re    | isekostenabrech              | nur    | ng             |                |                  |          |          |
|------------|------------|------------|------------------------------|--------|----------------|----------------|------------------|----------|----------|
| Net        | uer Eintra | ag Kop     | ieren Löschen Bel            | ege v  | verbinden Bele | ge trennen     |                  |          |          |
| ē          | Nr.        | Status     | Spesenart                    |        | Belegbetrag    | Belegwährung   | Belegdatum       | Betrag   | Hauswähr |
|            | 001        | •          | 001 Hotel                    |        | 0,00           | Euro           | 13.01.2020       | 0,00     | Euro     |
|            | 002        | •          | 002 Flug                     |        | 0,00           | Euro           | 13.01.2020       | 0,00     | Euro     |
|            | 003        | •          | 003 Bahn                     | ~      | 0,00           | Euro 🗸         | 13.01.2020       | 0,00     | Euro     |
|            | _          | Vo<br>Besc | hreibung:                    | 1      | Bis Datum:     | 14.01.2020     |                  | ď        |          |
|            | Anr        | hehmen     | Annehmen und neuer E         | Eintra | g Kostenzu     | ordnung ändern | Einzelnachweis e | erfassen | Prüfen   |
|            | 004        | •          | 004 Nahverkehr               |        | 0,00           | Euro           | 13.01.2020       | 0,00     | Euro     |
| In In 31 - |            | Deineline  | ta wa huna da wa wa Data ila |        | D-1            |                |                  |          |          |

Abbildung 17 Reisekostenabrechnung, Details und Belege zu Spesenarten

Die Angabe der Kosten für den jeweiligen Beleg erfolgt grds. in Euro. Liegen bei Auslandsreisen Belege in Fremdwährung vor, geben Sie bitte den Betrag in der Fremdwährung an. Bereits erfolgte Umrechnungen sind nachzuweisen (z. B. Kreditkartenabrechnung). Im Übrigen erfolgt die Umrechnung in Euro für die

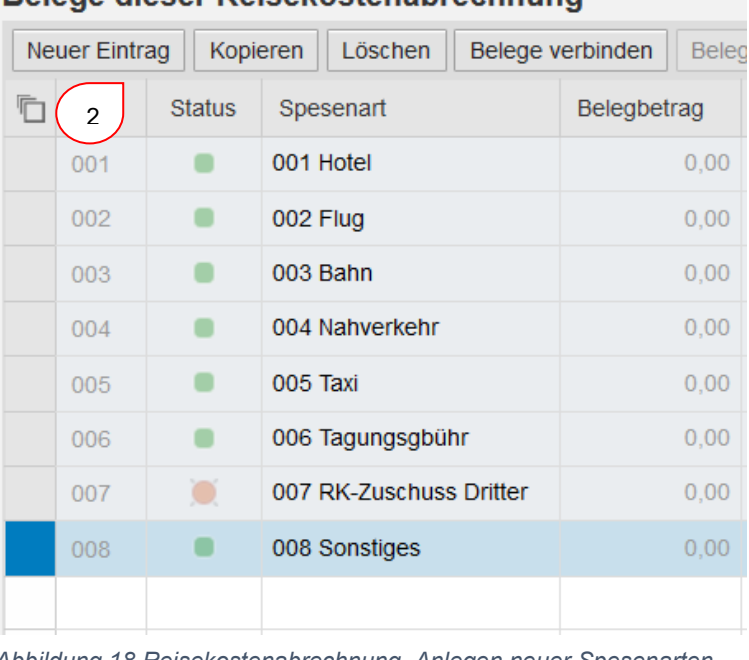

#### Belege dieser Reisekostenabrechnung

Abbildung 18 Reisekostenabrechnung, Anlegen neuer Spesenarten

Abrechnung durch die Reisekostenstelle.

Wird eine andere Spesenart als

über den Button "Neuer Eintrag" eine

betreffende Spesenart gesucht werden.

kontaktieren Sie bitte die Reisekosten-

neue Zeile eingefügt und über die

Bei Fragen zur richtigen Spesenart

sachbearbeiter\*innen.

Spesenarten-Auswahltabelle die

die hier vorbelegten benötigt, kann

2

#### c) Upload von Belegen

Alle angegebenen, der/dem Reisenden entstandenen Kosten müssen belegt werden. Auch Bahntickets, die über das Firmenportal auf Rechnung der Universität gekauft wurden, sind beizufügen. Hierfür ist eine Upload-Funktion vorgesehen, um eingescannte Belege (z. B. das Bahnticket oder die Hotelrechnung) als pdf-Datei der betreffenden Abrechnung beizufügen und somit eine vollständig digitale Abrechnung incl. aller relevanten Belege zu erzeugen. Dabei ist es egal, ob alle Belege zusammengefasst als ein pdf hochgeladen werden oder für jede Kosten-/Spesenart ein separates pdf.

<sup>3</sup> Der Upload erfolgt über einen Mausklick auf eines der Felder "(0)" in der Spalte "Archivierte Belege". Es öffnet sich ein Fenster über das per "Durchsuchen" das betr. Dokument in der Ordnerstruktur der/des Reisenden gesucht werden kann. Das gefundene Dokument wird per "Bild hochladen" der Reiseabrechnung zugefügt.

| Allgemeine Daten Belege erfassen                  | 3     4       Prüfen und senden     Abgeschlos | sen                                   |  |
|---------------------------------------------------|------------------------------------------------|---------------------------------------|--|
| Mitarbeiter Johanna Mitarbeiter Eins ( 00045045 ) | Schema Inlandsreise Beginnd                    | latum 13.01.2020 Endedatum 14.01.2020 |  |
| Voriger Schritt     Prüfen >     Entwurf sichern  |                                                |                                       |  |

#### Belege dieser Reisekostenabrechnung

| L | Neuer Eintr | rag Kopi | eren Löschen Belege v   | erbinden Beleg | ge trennen   |            |        |             |          |                   |                    |  |
|---|-------------|----------|-------------------------|----------------|--------------|------------|--------|-------------|----------|-------------------|--------------------|--|
| Ę | nr.         | Status   | Spesenart               | Belegbetrag    | Belegwährung | Belegdatum | Betrag | Hauswährung | Kurzinfo | Papierbeleg vorh. | Archivierte Belege |  |
|   | 001         |          | 001 Hotel               | 0,00           | Euro         | 13.01.2020 | 0,00   | Euro        |          | ⊠(3               | (0)                |  |
|   | 002         | •        | 002 Flug                | 0,00           | Euro         | 13.01.2020 | 0,00   | Euro        |          | $\checkmark$      | (0)                |  |
|   | 003         |          | 003 Bahn                | 0,00           | Euro         | 13.01.2020 | 0,00   | Euro        |          | $\checkmark$      | (0)                |  |
|   | 004         | •        | 004 Nahverkehr          | 0,00           | Euro         | 13.01.2020 | 0,00   | Euro        |          | $\checkmark$      | (0)                |  |
|   | 005         |          | 005 Taxi                | 0,00           | Euro         | 13.01.2020 | 0,00   | Euro        |          | $\checkmark$      | (0)                |  |
|   | 006         |          | 006 Tagungsgbühr        | 0,00           | Euro         | 13.01.2020 | 0,00   | Euro        |          | $\checkmark$      | (0)                |  |
|   | 007         |          | 007 RK-Zuschuss Dritter | 0,00           | Euro         | 13.01.2020 | 0,00   | Euro        |          | $\checkmark$      | (0)                |  |
|   | 008         |          | 008 Sonstiges           | 0,00           | Euro         | 13.01.2020 | 0,00   | Euro        |          |                   | (0)                |  |
|   |             |          |                         |                |              |            |        |             |          |                   |                    |  |

Abbildung 20 Reisekostenabrechnung, Upload von Belegen zu Spesenarten bzw. Kosten

|            |       | Anlagen                          |           |                    |
|------------|-------|----------------------------------|-----------|--------------------|
|            |       | Anlage löschen                   |           |                    |
| Belegdatum | Betra | Belegart                         | F         | Archivierte Belege |
| 13.01.2020 | 0,    |                                  |           | (0)                |
| 13.01.2020 | 0,    |                                  |           | (0)                |
| 13.01.2020 | 0,    |                                  |           | (0)                |
| 13.01.2020 | 0,    |                                  |           | (0)                |
| 13.01.2020 | 0,    |                                  |           | (0)                |
| 13.01.2020 | 0,    | < III                            | >         | (0)                |
| 13.01.2020 | 0,    | Anlage anhängen                  |           | (0)                |
| 13.01.2020 | 0,    | Durchsuchen Keine Datei ausgewäh | ilt.      | (0)                |
| 120002     |       | Bild hochladen                   |           |                    |
| 1          | _     | \$                               | Schließen |                    |
|            |       |                                  |           |                    |
|            |       |                                  |           |                    |

Abbildung 19 Reisekostenabrechnung, Detailfenster zu Belegupload

Über den Button "Prüfen" werden die erfassten Daten auf Vollständigkeit (bei Pflichtfeldern) geprüft und der Vorgang wird auf die abschließende Seite weitergeleitet.

| Allgemeine Daten Belege erfass                             | sen Prüfen und senden Abgeschlossen                                                                                                    |            |
|------------------------------------------------------------|----------------------------------------------------------------------------------------------------|------------|
| Mitarbeiter Johanna Mitarbeiter Eins ( 00                  | 045045) Schema Inlandsreise Beginndatum 13.01.2020 Endedatum 14.01.2020                                                                                             |            |
| Voriger Schritt     Sichern und zur Geneh                  | migung senden                                                                                                    |            |
| 1                                                          |                                                                                                    |            |
| Abschließende Aktion                                       |                                                                                                    |            |
| O Entwurf sichern                                          | Ich möchte meine Reisekostenabrechnung sichern und zu einem späteren Zeitpunkt senden                                                                               |            |
| Sichern und zur Genehmigung senden                         | lch möchte meine Reisekostenabrechnung sichern und jetzt zur weiteren Bearbeitung senden<br>Ich bestätige, dass alle angegebenen Kosten geschäftlich begründet sind |            |
| Übersicht                                                  |                                                                                                    |            |
| Summe der Tagegelder                                       |                                                                                                    | 24,00 EUR  |
| Summe Einzelbelege                                         |                                                                                                    | 220,00 EUR |
| Gesamtreisekosten                                          |                                                                                                    | 244,00 EUR |
| Rückerstattungsbetrag                                      |                                                                                                    | 244,00 EUR |
| Ausgezahlter Betrag<br>Die Angaben zur Berechnung der Reis | sekostenerstattung und Auszahlung sind bis zur Prüfung durch die Reisekostenstelle unverbindlich.                                                                   | 244,00 EUR |
|                                                            |                                                                                                    |            |
|                                                            |                                                                                                    |            |
| Kostenzuordnung                                            |                                                                                                    |            |
| 244,00 EUR Buchungskreis 1000 (Ur                          | niversität Bielefeld), Kostenstelle 30000200 (Fakultätsverwaltung)                                                                                                  |            |
| Deicekentenformular anzeigen                               |                                                                                                    |            |
| Reisekösteniormular anzeigen                               |                                                                                                    |            |
| 2                                                          |                                                                                                    |            |
| Voriger Schritt     Sichern und zur Geneh                  | migung senden                                                                                                    |            |
|                                                            |                                                                                                    |            |

Abbildung 21 Reisekostenabrechnung, abschließende Seite zum Sichern und Absenden des Vorgangs

1

Über den Button "Sichern und zur Genehmigung senden" kann die Reisekostenabrechnung zur Bearbeitung und Genehmigung an die Reisekostenstelle geschickt werden.

Die Daten der digitalen Reisekostenabrechnung werden in ein digitales Formular übertragen. Über den Button "Reisekostenformular anzeigen" kann man sich an dieser Stelle den Entwurf des Formulars anzeigen. Sobald die Reisekostenabrechnung in der Reisekostensachbearbeitung bearbeitet und genehmigt wurde, steht das Formular in der endgültigen Version jederzeit abrufbar zur Verfügung.

| Alle meine Reisen (43) | Maina Raiseanträga (22) | Maina Raisakostanabrachnur | Augetober           | de Reisekostensbrechnungen (22) |            |         |                   |
|------------------------|-------------------------|----------------------------|---------------------|---------------------------------|------------|---------|-------------------|
|                        | menne renseannage (52)  | memer reiseköstenabredinar | Igen (21) Mussiener | de reisekostenasi comangen (22) |            |         |                   |
|                        |                         |                            |                     |                                 |            |         |                   |
| cht: [Standardsicht]   | ✓ Anzeigen/Drucker      | n Ändern Kopieren Lös      | chen Neue Reis      | ekostenabrechnung anlegen       |            |         |                   |
| ] Reisenummer          | Beginndatum             | Endedatum                  | Zielort             | Grund                           | Erstattung | Währung | Genehmigungsstatu |
| 74032                  | 17.12.2018              | 17.12.2018                 |                     |                                 | 6,00       | EUR     | Antrag erfasst    |
| 74027                  | 01.12.2018              | 02.12.2018                 | Köln                | Tagung                          | 0,00       | EUR     | Reise erfolgt     |
| 74009                  | 25.09.2018              | 26.09.2018                 | Heidelberg          | Test Hotelkosten                | 249,40     | EUR     | Reise erfolgt     |
| 73993                  | 01.11.2018              | 02.11.2018                 | München             | Konferenz                       | 0,00       | EUR     | Antrag erfasst    |
| 73978                  | 23.09.2018              | 23.09.2018                 | Bielefeld           | Test Besprechung                | 6,00       | EUR     | Reise genehmigt   |
| 73977                  | 20.09.2018              | 22.09.2018                 | Aachen              | Test Workshop_Kostenaufteilung  | 48,00      | EUR     | Reise genehmigt   |
| 73976                  | 15.09.2018              | 17.09.2018                 | München             | Test Workshop                   | 48,00      | EUR     | Reise erfolgt     |
| 73972                  | 25.10.2018              | 26.10.2018                 | Hamburg             | Meeting                         | 2.061,50   | EUR     | Antrag genehmigt  |
| 73949                  | 17.10.2018              | 17.10.2018                 | Bielefeld           | Test Besprechung                | 0,00       | EUR     | Reise erfolgt     |
| 72040                  | 13 10 2018              | 15 10 2019                 | Rom                 | Test Workshop, Kestenpuffeilung | 111.00     | ELIP    | Roise offelat     |

#### Bearbeitungsstatus und Ansicht des Reisekostenabrechnungs-Formulars

Abbildung 22 Reiseworkflows Startbildschirm, Reiter "Meine Reisekostenabrechnungen"

Zurück auf dem Einstiegsbild kann im Reiter "Meine Reisekostenabrechnungen" in der Spalte "Genehmigungsstatus" nachverfolgt werden, ob eine Reisekostenabrechnung bereits bearbeitet und gebucht wurde.

#### Änderungen an der Reisekostenabrechnung

Die Nachreichung vergessener Belege zu einer bereits gebuchten Reisekostenabrechnung muss außerhalb des Workflows erfolgen, per E-Mail an die Reisekostenstelle.

Soll die Reisekostenabrechnung über eine andere Kontierung gebucht werden, als ursprünglich beantragt und genehmigt, muss hierfür eine gesonderte Umbuchung über den bisherigen Prozess ausgelöst werden. Ein Genehmigungsprozess über die Reisekostenworkflows ist hierfür nicht vorgesehen.

# 6. Assistenzfunktion

Die Reiseworkflows in SAP enthalten eine Assistenzfunktion, über die bestimmte Personen, Assitent\*innen, Reiseanträge und –abrechnungen für andere Reisende erfassen können. Dies können z. B. Personen in Sekretariaten oder Dekanaten sein.

Soll eine Person die Rolle einer Assistenz übernehmen, müssen ihr gesonderte SAP-Berechtigungen zugewiesen werden. Die Entscheidung, ob und wer die Assistenzfunktion übernehmen soll, treffen die Reisenden und müssen dies in ihrem SAP-Zugang hinterlegen. So kann z. B. Prof. Schmitt definieren, dass Sekretärin Müller als Assistenz für Prof. Schmitts Reisevorgänge tätig werden kann.

#### a) Sicht der/des Reisenden

Vorgehen zur Hinterlegung einer Assistenz durch die/den Reisenden:

| SAP NetWeaver                      | Business Client |                                    |                                 |                                            |                               |                                                |
|------------------------------------|-----------------|------------------------------------|---------------------------------|--------------------------------------------|-------------------------------|------------------------------------------------|
| Zeitwirtschaft                     | Reisekosten     | Menü der Rolle:<br>Info-User CO/PS | Menü der Rolle:<br>Info-User Fl | Menü der Rolle:<br>Info-User HCM dezentral | Personalberichtswesen         |                                                |
|                                    |                 | < Berech                           | tigungsverga                    | be Reiseassiste                            | enz für Johanna M             | itarbeiter Eins(00045045)                      |
| <ul> <li>Persönliche Da</li> </ul> | aten            |                                    | Descriptions and                | Eshellana Davashijawa                      |                               |                                                |
| Meine Reise                        | assistenten     | 2 verget                           | bene Berechtigungen             | Ernaltene Berechtigunge                    | 1                             |                                                |
| 1 nalnur                           | nmer entsperren | olgeno                             | le Mitarbeiter wu               | rden von Ihnen berec                       | htigt, für Sie Reisen zu e    | erfassen                                       |
| > Neu anlegen                      |                 | 🛗 Lös                              | chen                            |                                            |                               |                                                |
|                                    |                 | Da                                 | um                              | Perso                                      | nainr                         | Name                                           |
|                                    |                 |                                    |                                 |                                            |                               |                                                |
|                                    |                 |                                    |                                 |                                            |                               |                                                |
|                                    |                 |                                    |                                 |                                            |                               |                                                |
|                                    |                 |                                    |                                 |                                            |                               |                                                |
|                                    |                 |                                    |                                 |                                            |                               |                                                |
|                                    |                 | Neue Ber                           | echtigung erteilen              |                                            |                               |                                                |
|                                    |                 | Wenn Sie                           | eine Mitarbeiter für die        | e Erfassung von Reise bere                 | chtigen möchten, wählen Sie d | en entsprechenden Mitarbeiter und das Gültigke |
|                                    | (               | 3 * Berechti                       | gter:                           | ~                                          |                               |                                                |
|                                    |                 | Gültig                             | bis:                            | 1                                          |                               |                                                |
|                                    |                 | 📑 Sich                             | ern                             |                                            |                               |                                                |

Abbildung 23 "Persönliche Daten", Hinterlegen einer Assistenz

3

SAP-Funktion "Reisekosten" -> Im Menü am linken Bildrand findet sich unter "Persönliche Daten" der Menüpunkt "Meine Reiseassistenten".

Über den Reiter "Vergebene Berechtigungen" können im unteren Bereich die Personen angelegt werden, die die Assistenzfunktion übernehmen können/sollen.

Die Auswahltabelle "Berechtigter" enthält die Personen, die über die Assistenzfunktion verfügen. Unter "Gütig bis" kann der Assistenzzeitraum eingeschränkt werden.

Durch "Sichern" wird die hinterlegte Assistenzberechtigung gespeichert.

Als Assistenten bestimmte Personen verfügen aufgrund der zusätzlichen Berechtigungen über eine weitere SAP-Funktion -> "Reiseassistenz Arbeitsplatz".

| AP Netweaver Busiless Client                         |                              |            |      |         |                       |
|------------------------------------------------------|------------------------------|------------|------|---------|-----------------------|
| Zeitwirtschaft Reisekosten R<br>A                    | eiseassistent<br>rbeitsplatz |            |      |         |                       |
| eiseassistent Arbeitsplatz                           |                              |            |      |         |                       |
|                                                      |                              |            |      |         |                       |
|                                                      |                              |            |      |         |                       |
| litarbeiterliste                                     |                              |            |      |         |                       |
| i <b>tarbeiterliste</b><br>icht: [Standardsicht] 🗸 📑 |                              |            |      |         |                       |
| litarbeiterliste<br>icht: [Standardsicht] V []       | Vorname                      | Personalnr | Büro | Telefon | Name der Kostenstelle |

Abbildung 25 Startbildschirm "Reiseassistenz

1

(

2

In dieser Übersicht sind die Personen/Reisenden aufgelistet, die diese Assistenz für sich hinterlegt haben.

| Sicht: | [Standardsicht] 🗸 📑                                                                        |                                                                                                    |                                                                                                    |                                                                                                    |                                                                                                    |                                                                                                    |                                                                                                    |
|--------|--------------------------------------------------------------------------------------------|----------------------------------------------------------------------------------------------------|----------------------------------------------------------------------------------------------------|----------------------------------------------------------------------------------------------------|----------------------------------------------------------------------------------------------------|----------------------------------------------------------------------------------------------------|----------------------------------------------------------------------------------------------------|
| n 🖻    | lachname                                                                                   | Vorname                                                                                                    | Personalnr                                                                                                    |                                                                                                    | Büro                                                                                                    | Telefon                                                                                                    | Name der Kostenstelle                                                                                 |
| М      | litarbeiter Eins                                                                           | Johanna                                                                                                    | 45045                                                                                                    |                                                                                                    |                                                                                                    |                                                                                                    | Fakultätsverwaltung                                                                                   |
|        |                                                                                            |                                                                                                    |                                                                                                    |                                                                                                    |                                                                                                    |                                                                                                    |                                                                                                    |
|        |                                                                                            |                                                                                                    |                                                                                                    |                                                                                                    |                                                                                                    |                                                                                                    |                                                                                                    |
|        |                                                                                            |                                                                                                    |                                                                                                    |                                                                                                    |                                                                                                    |                                                                                                    |                                                                                                    |
|        |                                                                                            |                                                                                                    |                                                                                                    |                                                                                                    |                                                                                                    |                                                                                                    |                                                                                                    |
| Detail | s zu: Johanna Mitarbeit                                                                    | er Fine                                                                                                    |                                                                                                    |                                                                                                    |                                                                                                    |                                                                                                    |                                                                                                    |
| Mitarb | peiterprofil bearbeiten Entsper                                                            | ren                                                                                                    |                                                                                                    |                                                                                                    |                                                                                                    |                                                                                                    |                                                                                                    |
|        |                                                                                            |                                                                                                    |                                                                                                    |                                                                                                    |                                                                                                    |                                                                                                    |                                                                                                    |
| Re     | eiseanträge (37) Reisepläne ((                                                             | 0) Reisekostenabrechnung                                                                                                    | en (20)                                                                                                    |                                                                                                    |                                                                                                    |                                                                                                    |                                                                                                    |
|        |                                                                                            |                                                                                                    |                                                                                                    |                                                                                                    |                                                                                                    |                                                                                                    |                                                                                                    |
|        |                                                                                            |                                                                                                    |                                                                                                    |                                                                                                    |                                                                                                    |                                                                                                    |                                                                                                    |
| Sicht  | t. [Standardsicht] 🗸 🗸                                                                     | Anzeigen/Drucken Ändern                                                                                                    | Kopieren Löschen                                                                                                    | Neuen Reiseantrag a                                                                                                    | nlegen Kopie a                                                                                                    | an anderen Mitarbeiter                                                                                                    |                                                                                                    |
| Sicht  | t [Standardsicht] ~   Reisenummer                                                          | Anzeigen/Drucken Ändern<br>Beginndatum                                                                                                    | Kopieren Löschen<br>Endedatum                                                                                                    | Neuen Reiseantrag a<br>Zielort                                                                                            | Grund                                                                                                    | an anderen Mitarbeiter<br>Bearbeitungs:                                                                                                    | status                                                                                                |
| Sicht  | t [Standardsicht]  Reisenummer 74121                                                       | Anzeigen/Drucken Ändern<br>Beginndatum<br>25.03.2019                                                                                                    | Kopieren Löschen<br>Endedatum<br>25.03.2019                                                                                                    | Neuen Reiseantrag a<br>Zielort<br>Hannover                                                                                | Grund<br>Tagung                                                                                                    | an anderen Mitarbeiter<br>Bearbeitungs<br>Freigegeben z                                                                                                    | status<br>zur Genehmigung                                                                             |
| Sicht  | t [Standardsicht]  Reisenummer 74121 74119                                                 | Anzeigen/Drucken Ändem<br>Beginndatum<br>25.03.2019<br>11.03.2019                                                                                                    | Kopieren         Löschen           Endedatum           25.03.2019           11.03.2019                                                                                                    | Neuen Reiseantrag a<br>Zielort<br>Hannover<br>Hannover                                                                    | Anlegen Kopie a<br>Grund<br>Tagung<br>Tagung                                                                                                    | an anderen Mitarbeiter<br>Bearbeitungs:<br>Freigegeben z<br>Freigegeben z                                                                                           | status<br>ur Genehmigung<br>ur Genehmigung                                                            |
| Sicht  | t [Standardsicht] V  <br>Reisenummer<br>74121<br>74119<br>74114                            | Anzeigen/Drucken Ändem<br>Beginndatum<br>25.03.2019<br>11.03.2019<br>21.03.2019                                                                                                    | Kopieren         Löschen           Endedatum           25.03.2019           11.03.2019           21.03.2019                                                                                                    | Neuen Reiseantrag a<br>Zielort<br>Hannover<br>Hannover<br>Dortmund                                                        | Inlegen Kopie a<br>Grund<br>Tagung<br>Tagung<br>Schulung                                                                                                    | an anderen Mitarbeiter<br>Bearbeitungs:<br>Freigegeben z<br>Freigegeben z<br>Genehmigt                                                                              | status<br>sur Genehmigung<br>sur Genehmigung                                                          |
| Sicht  | t [Standardsicht]  Reisenummer 74121 74119 74114 74113                                     | Anzeigen/Drucken Ändem<br>Beginndatum<br>25.03.2019<br>11.03.2019<br>21.03.2019<br>13.03.2019                                                                                                    | Kopieren         Löschen           Endedatum           25.03.2019           11.03.2019           21.03.2019           14.03.2019                                                                                                    | Neuen Reiseantrag a<br>Zielort<br>Hannover<br>Hannover<br>Dortmund<br>Hannover                                            | Inlegen Kopie a<br>Grund<br>Tagung<br>Tagung<br>Schulung<br>Tagung                                                                                                    | an anderen Mitarbeiter<br>Bearbeitungss<br>Freigegeben z<br>Freigegeben z<br>Genehmigt<br>Genehmigt                                                                 | status<br>zur Genehmigung<br>zur Genehmigung                                                          |
| Sicht  | t [Standardsicht]  Reisenummer 74121 74119 74114 74113 74104                               | Anzeigen/Drucken Ändem<br>Beginndatum<br>25.03.2019<br>11.03.2019<br>21.03.2019<br>13.03.2019<br>18.03.2019                                                                                                    | Kopieren         Löschen           Endedatum           25.03.2019           11.03.2019           21.03.2019           14.03.2019           19.03.2019                                                                                     | Neuen Reiseantrag a<br>Zielort<br>Hannover<br>Hannover<br>Dortmund<br>Hannover<br>Hannover                                | Kopie a       Grund       Tagung       Tagung       Schulung       Tagung       Tagung       Tagung       Tagung       Tagung       Tagung                                                                                                    | an anderen Mitarbeiter<br>Bearbeitungss<br>Freigegeben z<br>Freigegeben z<br>Genehmigt<br>Genehmigt<br>Genehmigt                                                    | status<br>ur Genehmigung<br>ur Genehmigung                                                            |
| Sicht  | t [Standardsicht]  Reisenummer 74121 74119 74114 74113 74104 74042                         | Anzeigen/Drucken Ändem<br>Beginndatum<br>25.03.2019<br>11.03.2019<br>21.03.2019<br>13.03.2019<br>18.03.2019<br>14.01.2019                                                                                                    | Kopieren         Löschen           Endedatum           25.03.2019           11.03.2019           21.03.2019           14.03.2019           14.03.2019           19.03.2019           16.01.2019                                           | Neuen Reiseantrag a<br>Zielort<br>Hannover<br>Hannover<br>Dortmund<br>Hannover<br>Hannover<br>Berlin                      | Kopie a<br>Grund<br>Tagung<br>Tagung<br>Schulung<br>Tagung<br>Tagung<br>Tagung<br>Fortbildung                                                                                                    | an anderen Mitarbeiter<br>Bearbeitungss<br>Freigegeben z<br>Freigegeben z<br>Genehmigt<br>Genehmigt<br>Freigegeben z                                                | status<br>ur Genehmigung<br>ur Genehmigung                                                            |
| Sicht  | t [Standardsicht]  Reisenummer 74121 74119 74114 74113 74104 74042 74033                   | Anzeigen/Drucken Ändem<br>Beginndatum<br>25.03.2019<br>11.03.2019<br>21.03.2019<br>13.03.2019<br>18.03.2019<br>14.01.2019<br>27.12.2018                                                                                                 | Kopieren         Löschen           Endedatum           25.03.2019           11.03.2019           21.03.2019           14.03.2019           19.03.2019           19.03.2019           28.12.2018                                           | Neuen Reiseantrag a<br>Zielort<br>Hannover<br>Hannover<br>Dortmund<br>Hannover<br>Berlin<br>Hannover                      | Kopie a<br>Grund<br>Tagung<br>Tagung<br>Schulung<br>Tagung<br>Tagung<br>Tagung<br>Fortbildung<br>12345                                                                                                    | an anderen Mitarbeiter<br>Bearbeitungs:<br>Freigegeben z<br>Freigegeben z<br>Genehmigt<br>Genehmigt<br>Freigegeben z<br>Freigegeben z                               | status<br>sur Genehmigung<br>sur Genehmigung<br>sur Genehmigung                                       |
| Sicht  | t [Standardsicht]  Reisenummer 74121 74119 74114 74113 74104 74042 74033 74031             | Anzeigen/Drucken Ändem<br>Beginndatum<br>25.03.2019<br>11.03.2019<br>21.03.2019<br>13.03.2019<br>18.03.2019<br>14.01.2019<br>27.12.2018<br>13.12.2018                                                                                   | Kopieren         Löschen           Endedatum           25.03.2019           11.03.2019           21.03.2019           14.03.2019           19.03.2019           19.03.2019           28.12.2018           13.12.2018                      | Neuen Reiseantrag a<br>Zielort<br>Hannover<br>Hannover<br>Dortmund<br>Hannover<br>Berlin<br>Hannover<br>23456             | Kopie a<br>Grund<br>Tagung<br>Tagung<br>Schulung<br>Tagung<br>Tagung<br>Tagung<br>Fortbildung<br>12345<br>1234567                                                                                                    | an anderen Mitarbeiter<br>Bearbeitungss<br>Freigegeben z<br>Genehmigt<br>Genehmigt<br>Genehmigt<br>Freigegeben z<br>Freigegeben z                                   | status<br>cur Genehmigung<br>cur Genehmigung<br>cur Genehmigung<br>cur Genehmigung<br>cur Genehmigung |
| Sicht  | t [Standardsicht]  Reisenummer 74121 74119 74114 74113 74114 74104 74042 74033 74031 74029 | Anzeigen/Drucken         Ändem           Beginndatum         25.03.2019           11.03.2019         21.03.2019           13.03.2019         13.03.2019           14.01.2019         27.12.2018           13.12.2018         06.12.2018 | Kopieren         Löschen           Endedatum           25.03.2019           11.03.2019           21.03.2019           14.03.2019           19.03.2019           16.01.2019           28.12.2018           13.12.2018           07.12.2018 | Neuen Reiseantrag a<br>Zielort<br>Hannover<br>Dortmund<br>Hannover<br>Hannover<br>Berlin<br>Hannover<br>23456<br>Hannover | Kopie a       Grund       Tagung       Tagung       Schulung       Tagung       Tagung       Tagung       Tagung       1agung       1agung       1agung       1agung       1agung       1agung       1agung       1agung       1agung       1agung       1agung       1agung       1agung | an anderen Mitarbeiter<br>Bearbeitungss<br>Freigegeben z<br>Freigegeben z<br>Genehmigt<br>Genehmigt<br>Genehmigt<br>Freigegeben z<br>Freigegeben z<br>Freigegeben z | status<br>zur Genehmigung<br>zur Genehmigung<br>zur Genehmigung<br>zur Genehmigung                    |

Abbildung 24 Reiseassistenz - Übersicht zugeordnete Personen

Über einen Mausklick auf eine der gelisteten Personen kann sich die Assistenz alle Reiseanträge und –abrechnungen der/des Reisenden anzeigen lassen und neue Vorgänge anlegen, analog zu den Funktionen, über die die Reisenden selbst verfügen.

#### c) Information an die Reisenden

Sobald eine Assistenz einen Reiseantrag oder eine Abrechnung für eine reisende Person anlegt und zur Genehmigung bzw. Bearbeitung schickt, wird die/der Reisende über den Vorgang per Infomail informiert und darauf hingewiesen, die erfassten Daten möglichst zu überprüfen.

Eine aktive Zustimmung der/des Reisenden zur Richtigkeit der erfassten Daten ist nicht erforderlich.

Die durch eine Assistenz erfassten Reiseanträge und –abrechnungen durchlaufen die gleichen Genehmigungs- bzw. Bearbeitungsschritte wie die Vorgänge, die von Reisenden selbst ausgelöst werden.

# 7. Einstellungen am Browser

- Derzeit werden folgende Webbrowser unterstützt:
  - Microsoft Internet Explorer
  - Mozilla Firefox
  - Apple Safari
- Bei Problemen: Jeweils alternativen unterstützten Browser testen!
- Andere Browser wie Chrome, Opera, Konquerer etc. werden derzeit von SAP nicht unterstützt. Es kommt hier häufig zu JavaScript-Fehlern.
- Technische Detaileinstellungen:
- JavaScript muss im Browser aktiviert/ erlaubt sein
- Der Pop-up Blocker muss Pop-ups für die SAP-Website zulassen